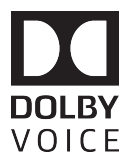

# Registering a Dolby Conference Phone to Twilio as a SIP Phone

January 15, 2018

This product is protected by one or more patents in the United States and elsewhere. For more information, including a specific list of patents protecting this product, please visit www.dolby.com/patents.

Dolby, Dolby Voice, and the double-D symbol are registered trademarks of Dolby Laboratories.

© 2018 Dolby Laboratories, Inc. All rights reserved.

Dolby Laboratories, Inc. 1275 Market Street San Francisco, CA 94103-1410 USA Telephone 415-558-0200 Fax 415-863-1373 http://www.dolby.com

# 

| 1 | INTRODUCTION                                             | 3 |
|---|----------------------------------------------------------|---|
| 2 | CREATING A CREDENTIAL LIST AND A SIP DOMAIN              | 3 |
| 3 | CONFIGURING THE DOLBY CONFERENCE PHONE                   | 6 |
| 4 | CONFIRMING DOLBY CONFERENCE PHONE REGISTRATION TO TWILIO | 8 |

### 1 Introduction

This guide demonstrates how to register a Dolby Conference Phone to Twilio as a SIP phone using the Twilio Console and Dolby Conference Phone user interface.

This guide does not cover the TwiML configuration needed for inbound or outbound calling to and from the Dolby Conference Phone.

For all Dolby Conference Phone assistance email dvdeploymentsupport@dolby.com

# 2 Creating a Credential List and a SIP Domain

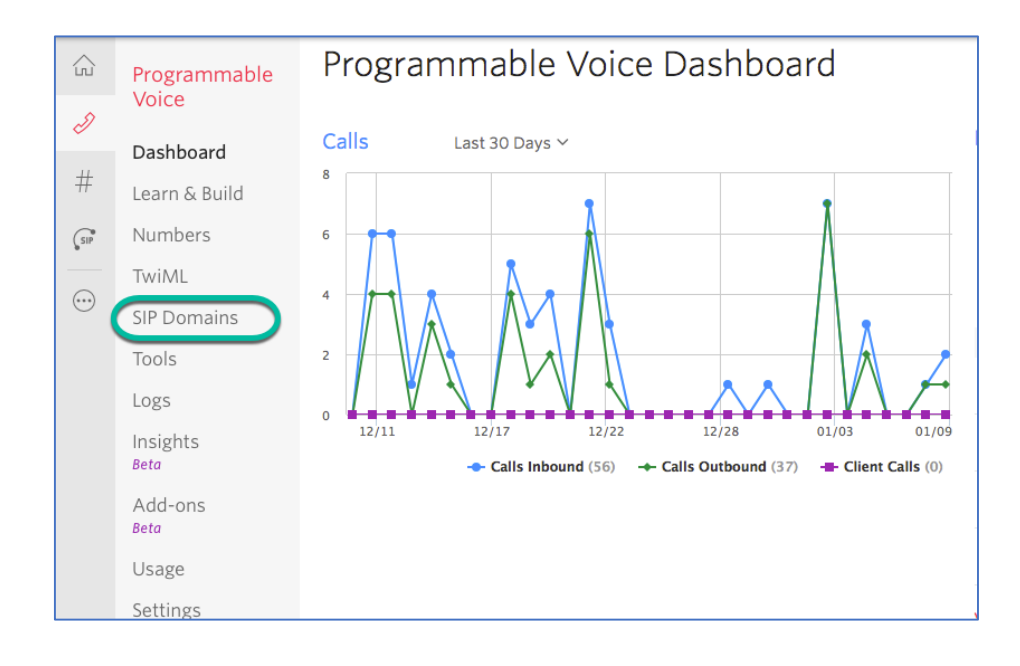

#### 1. In the Programmable Voice Dashboard click on SIP Domain.

2. Click on **Credential Lists** and then click the "**Plus**" button to create a new **Credential List**.

|         | Programmable               | Credential Lists |
|---------|----------------------------|------------------|
| I       | voice                      |                  |
|         | Dashboard                  |                  |
| #       | Learn & Build              |                  |
| SIP     | Numbers                    |                  |
|         | TwiML                      |                  |
| $\odot$ | SIP Domains                |                  |
|         | Domains                    |                  |
|         | IP Access Control<br>Lists |                  |
|         | Credential Lists           |                  |

3. Enter a Friendly Name, Username, and a Password that conform to Twilio's password policy. Click Create.

| Properties FRIENDLY NAME O Dolby Conference Phone |  |
|---------------------------------------------------|--|
| Add Credentials                                   |  |
| USERNAME O dolby                                  |  |
| Cancel                                            |  |

4. To Create a SIP Domain, click on **Domains** and then click the "**Plus**" button.

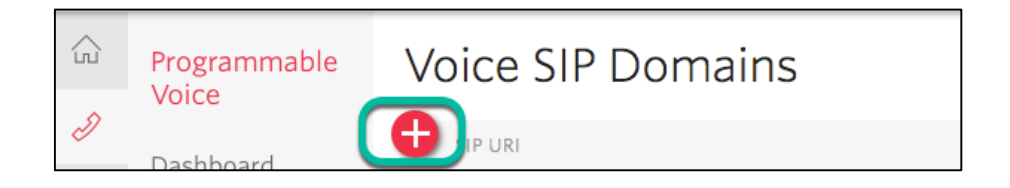

- 5. Complete the following steps:
  - a. Add a **Friendly name**, a customer **SIP URI**, and enter in the **Friendly Name** of the Credential list you just created for the Dolby Conference Phone.
  - b. Click **ENABLED** for the Endpoint Registration and enter the Friendly name of the Credential list you just created and click **Save**.

|     | Programmable                                   | FRIENDLY NAME Dolby Conference Phone                                                                               |
|-----|------------------------------------------------|----------------------------------------------------------------------------------------------------|
| Ð   | Voice                                          | SIP URI dolbyconferencephone .sip.twilio.com                                                                       |
| ~   | Dashboard                                      |                                                                                                    |
| #   | Learn & Build                                  | Voice Configuration                                                                                                |
| SIP | Numbers                                        | REQUEST URL https://demo.twilio.com/welcome/ HTTP POST V                                                           |
|     | TwiML                                          | FALLBACK URL                                                                                                    |
|     | SIP Domains                                    |                                                                                                    |
|     | Domains                                        | STATUS CALLBACK                                                                                                    |
|     | IP Access Control<br>Lists<br>Credential Lists | Voice Authentication                                                                                               |
|     |                                                | The following IP ACLs and Credential Lists will be used to authenticate the INVITE for inhound SIP calls to Twilio |
|     | Tools                                          |                                                                                                    |
|     | Logs                                           | IP ACCESS CONTROL<br>LISTS                                                                                         |
|     | Insights<br><sup>Beta</sup>                    | CREDENTIAL LISTS Dolby Conference Phone                                                                            |
|     | Add-ons<br><sup>Beta</sup>                     | SIP Registration                                                                                                   |
|     | Usage                                          | Allow SIP Endpoints to register with this SIP Domain. Credential Lists must be specified. Learn more $ array$      |
|     | Settings                                       | O DISABLED Endpoints will NOT be registered with this Domain                                                       |
|     |                                                | ENABLED Endpoints CAN register with this Domain                                                                    |
|     |                                                | Save Cancel                                                                                                    |

# 3 Configuring the Dolby Conference Phone

1. Using a browser, navigate to the IP address of the Dolby Conference Phone, and log in with the Dolby default user name and password of **admin** and **1739**.

| DOLBY.                                                |  |
|-------------------------------------------------------|--|
| Conference Phone                                      |  |
| admin                                                 |  |
|                                                       |  |
| Log In                                                |  |
|                                                       |  |
| Dolby Laboratories® 2014 - 2016. All rights reserved. |  |

2. In the phone user interface, go to Settings and expand IP PBX Settings.

| Nick   Software Version: 3.3.1. | 24       |        |   |       | a | dmin I Log Out |
|---------------------------------|----------|--------|---|-------|---|----------------|
| E Settings                      | i        | Status | Θ | Tools | 9 | Help           |
| Features                        |          |        |   |       |   |                |
| User Preferences                | 5        |        |   |       |   |                |
| • Network                       |          |        |   |       |   |                |
| Network - Second                | dary VLA | N      |   |       |   |                |
| Provisioning                    |          |        |   |       |   |                |
| IP PBX Settings                 |          |        |   |       |   |                |
| Account                         |          |        |   |       |   |                |
| • Server                        |          |        |   |       |   |                |
| Credential                      |          |        |   |       |   |                |
|                                 |          |        |   |       |   |                |
| O VAD                           |          |        |   |       |   |                |

### **DOLBY** VOICE\*\*

3. Expand Account and enter a Display Name and the user name from the Credential List you created for the Dolby Conference Phone. Change the Transport type to UDP and click Save.

| IP PBX Settings          |                    |
|--------------------------|--------------------|
| C Account                |                    |
| Display Name             | Twilio enabled DCP |
| Extension Number/Address | dolby              |
| Display Number           | 5060               |
| Transport Type           | UDP                |
| Secure Media             | Mandatory          |
| Transport Port           | 5060               |
| C Server                 |                    |
| Credential               |                    |
| C NAT                    |                    |
| C VAD                    |                    |
|                          | Reset Save         |

4. Expand Server and enter the <SIP domain>.sip.us1.twilio.com for the SIP Domain Name and click Save.

| IP PBX Settings                      |                                    |
|--------------------------------------|------------------------------------|
| C Account                            |                                    |
| C Server                             |                                    |
| SIP Domain Name                      | dolbyconferencephone.sip.us1.twili |
| Primary Call Server/Outbound Proxy   |                                    |
| Primary Server/Outbound Proxy Port   | 5060                               |
| Secondary Call Server/Outbound Proxy |                                    |
| Secondary Server/Outbound Proxy Port | 5060                               |
| SIP URI Scheme                       | On                                 |
| Only accept call server SIP events   | On 📃                               |
| SIP Registration Timeout (seconds)   | 32                                 |
| PBX Codec List                       | G722,G711U,G711A,iLBC,G729AE       |
| In band DTMF                         | Off                                |
| Credential                           |                                    |
| C NAT                                |                                    |
| C VAD                                |                                    |
|                                      | Reset Save                         |

# 

5. Expand **Credential** and enter the password for the user in the Credential list you created for the Dolby Conference Phone and click **Save**.

| IP PBX Settings                    |   |
|------------------------------------|---|
| C Account                          |   |
| G Server                           |   |
| Credential                         |   |
| User Credential Name               |   |
| User Credential Password           |   |
| Colliniti Oser Credential Password |   |
| Server Realm                       | • |
|                                    |   |
| O NAT                              |   |
| NAT  VAD                           |   |

# 4 Confirming Dolby Conference Phone Registration to Twilio

1. In the Dolby Conference Phone user interface, go to **Status** and expand **System** and **Device**.

| Twilio enabled DCP   Softw | are Volume v.c. |         |      |       | ac | lmin   Log O |
|----------------------------|-----------------|---------|------|-------|----|--------------|
| Settings                   | ( 0             | Status  | )0   | Tools | ?  | Help         |
| System                     |                 |         |      |       |    |              |
| Network                    |                 |         |      |       |    |              |
| Network - See              | condary VLA     | N       |      |       |    |              |
| Provisioning               |                 |         |      |       |    |              |
| Dolby Voice                | Conferencing    | Service |      |       |    |              |
| Device                     |                 |         |      |       |    |              |
| Serial Number              |                 |         |      |       |    |              |
| Device Setup Cor           | mpleted         |         | true |       |    |              |
| Configuration Erro         | ors             |         |      |       |    |              |
| Board Revision             |                 |         | 0x0c | :0    |    |              |

2. Scroll down to **SIP Registered** and **Registration Response**. A 200 OK message confirms successful registration to Twilio.

| System Warning            | 9                                       |
|---------------------------|-----------------------------------------|
| Network - Primary VLAN    | 9                                       |
| Network - Secondary VLAN  | •                                       |
| SIP Registered            | 9                                       |
| SIP Registration Response | 200 OK                                  |
| Active SIP Registrar      | dolbyconferencephone.sip.us1.twilio.com |
| Active SIP Transport      | UDP                                     |

3. Confirm registration from the Twilio Console by navigating to the **SIP Domain**. Click on **Registered SIP Endpoints** and enter the user name in the Credential List you created for the Dolby Conference Phone.

|     | Programmable<br>Voice                 | dolbyconferencephone.sip.twilio.com                                                      |                             |
|-----|---------------------------------------|------------------------------------------------------------------------------------------|-----------------------------|
| 0   | Dashboard                             | Configure Registered SIP Endpoints                                                       |                             |
| #   | Learn & Build                         | Search for a Username to see all Registered SIP Endpoints associated with that Username. |                             |
| SIP | Numbers                               | dolby @dolbyconferencephone.sip.us1.twilio.com Search Clear Results                      |                             |
|     | TwiML                                 | 2 results for 'dolby'                                                                    |                             |
|     | SIP Domains                           | DISPLAY NAME USER AGENT CONTACT                                                          | EXPIRES                     |
|     | Domains<br>IP Access Control<br>Lists | Twilio Enabled DCP Dolby Conference Phone/3.3.1.24                                       | 21:48:17 UTC 2018-01-<br>09 |